## Mail 8.xの設定確認方法

## Mail の起動

[Dock]→[メール]をクリックして、Mail を起動します。

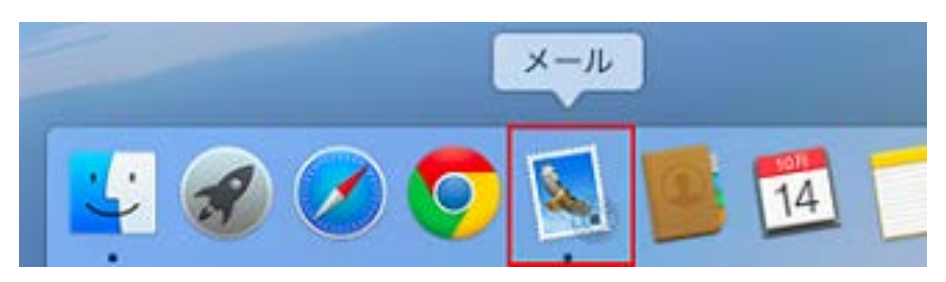

2.メールアカウントの選択

[メール]→[環境設定]の順にクリックします。

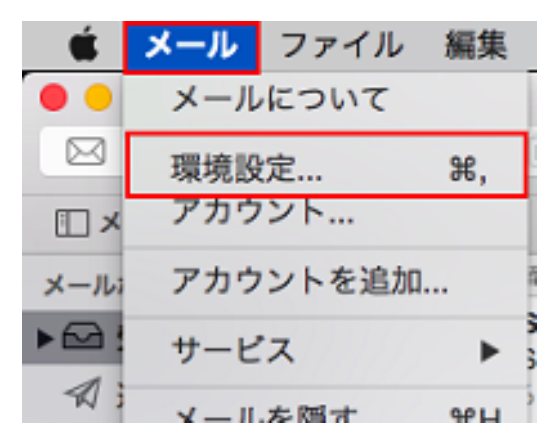

画面上部の[アカウント]をクリックし、画面左枠から設定を確認したいアカウントを選択します。

[アカウント情報]をクリックし、各項目を確認します。

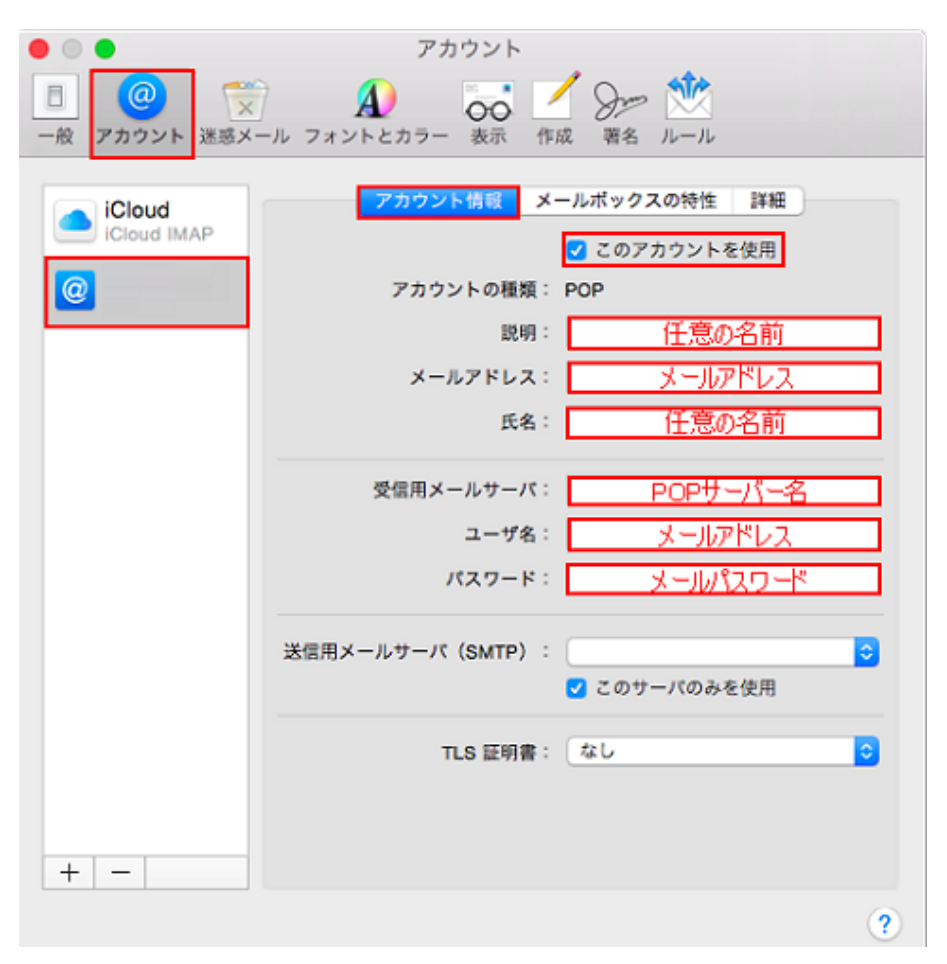

| このアカウントを使用 | チェックします               |  |
|------------|-----------------------|--|
| アカウントの種類   | POP                   |  |
| 説明         | 任意の名前                 |  |
| メールアドレス    | メールアドレス               |  |
| 氏名         | 任意の名前                 |  |
| 受信用メールサーバ  | アカウント登録証記載の POP サーバー名 |  |
| ユーザ名       | メールアドレス               |  |
| パスワード      | メールパスワード              |  |

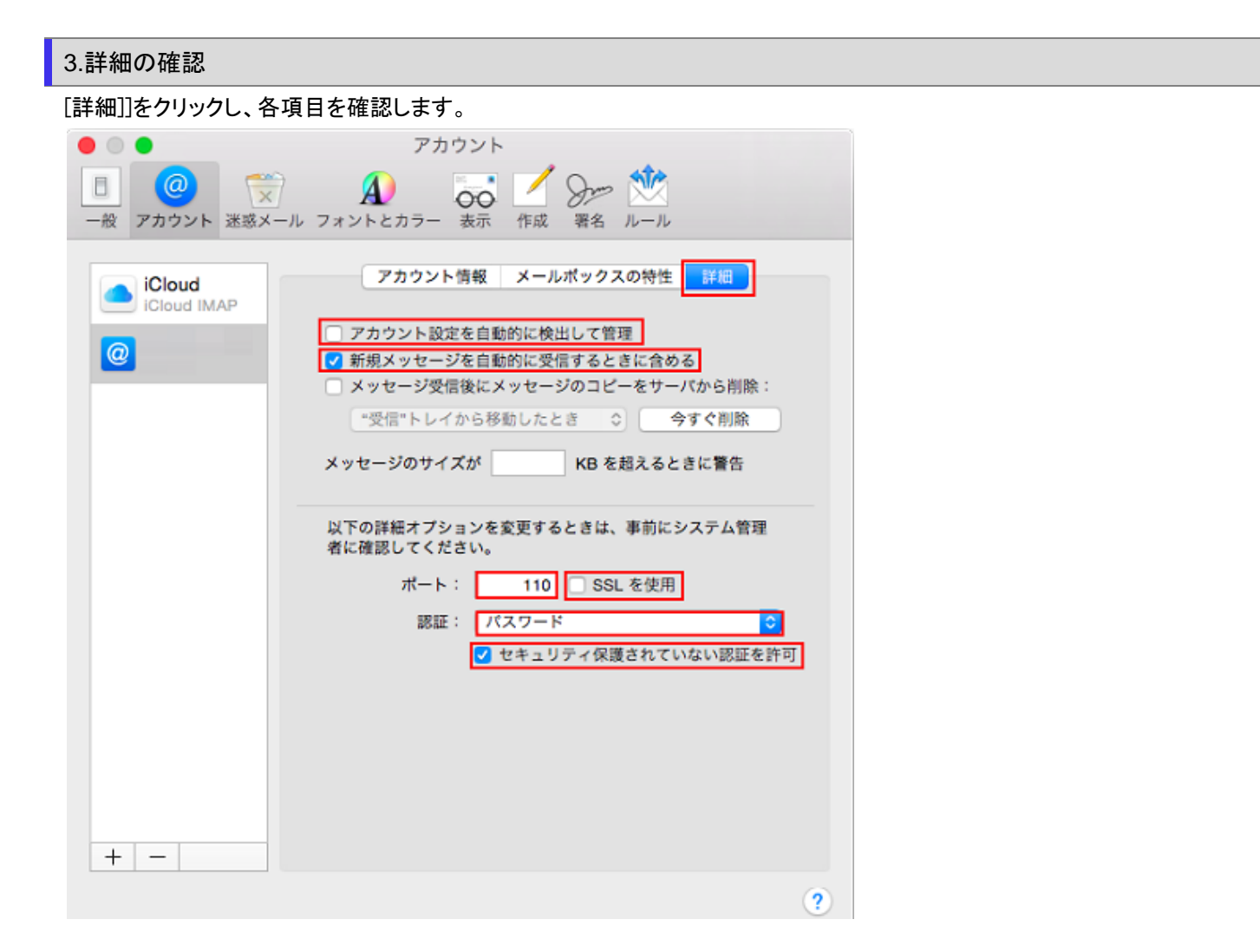

| アカウント設定を自動的に検出して管理     | チェックしません |
|------------------------|----------|
| 新規メッセージを自動的に受信するときに含める | チェックします  |
| ポート                    | 110      |
| SSL を使用                | チェックしません |
| 認証                     | パスワード    |
| セキュリティ保護されていない認証を許可    | チェックします  |

再度、画面上部の[アカウント情報]をクリックします。

[送信用メールサーバ(SMTP)]のプルダウンメニューの[SMTP サーバリストを編集]をクリックします。

| • •                                                 | アカウント               |                            |
|-----------------------------------------------------|---------------------|----------------------------|
| <ul> <li>一般</li> <li>アカウント</li> <li>迷惑メー</li> </ul> | ・ル<br>フォントとカラー 表示 作 |                            |
| iCloud<br>iCloud IMAP                               | アカウント情報 メ           | ールボックスの特性 詳細<br>ごのアカウントを使用 |
| @                                                   | アカウントの種類:           | POP                        |
|                                                     | 説明:                 | 任意の名前                      |
|                                                     | メールアドレス:            | メールアドレス                    |
|                                                     | 氏名:                 | 任意の名前                      |
|                                                     | 受信用メールサーパ:          | POPサーバー名                   |
|                                                     | ユーザ名:               | メールアドレス                    |
|                                                     | パスワード:              | メールバスワード                   |
|                                                     | 送信用メールサーバ(SMTP):    |                            |
|                                                     |                     | なし                         |
|                                                     | TLS 証明書:            |                            |
| + -                                                 |                     | SMTP サーバリストを編集             |
| · · · ·                                             |                     | ?                          |

画面上部から設定を確認したい送信サーバ名をクリックし、[アカウント情報]をクリックし、各項目を確認します。

| 说明                    | サーバ名            | 使用しているアカウント<br>iCloud |
|-----------------------|-----------------|-----------------------|
|                       | Contract of the | 1. 1998 (M. 19        |
|                       |                 |                       |
| <b>T</b> [ <b>-</b> ] | アカヴン            | /卜備報 詳細               |
|                       | 說明:             |                       |
|                       | サーバ名:           | SMTPサーバー名             |
|                       | TIC 5388        |                       |

| サーバ名 | アカウント登録証記載の SMTP サーバー名 |
|------|------------------------|
|      |                        |

なし

## 6.詳細の確認

[詳細]をクリックし、各項目を確認し、[OK]をクリックします。

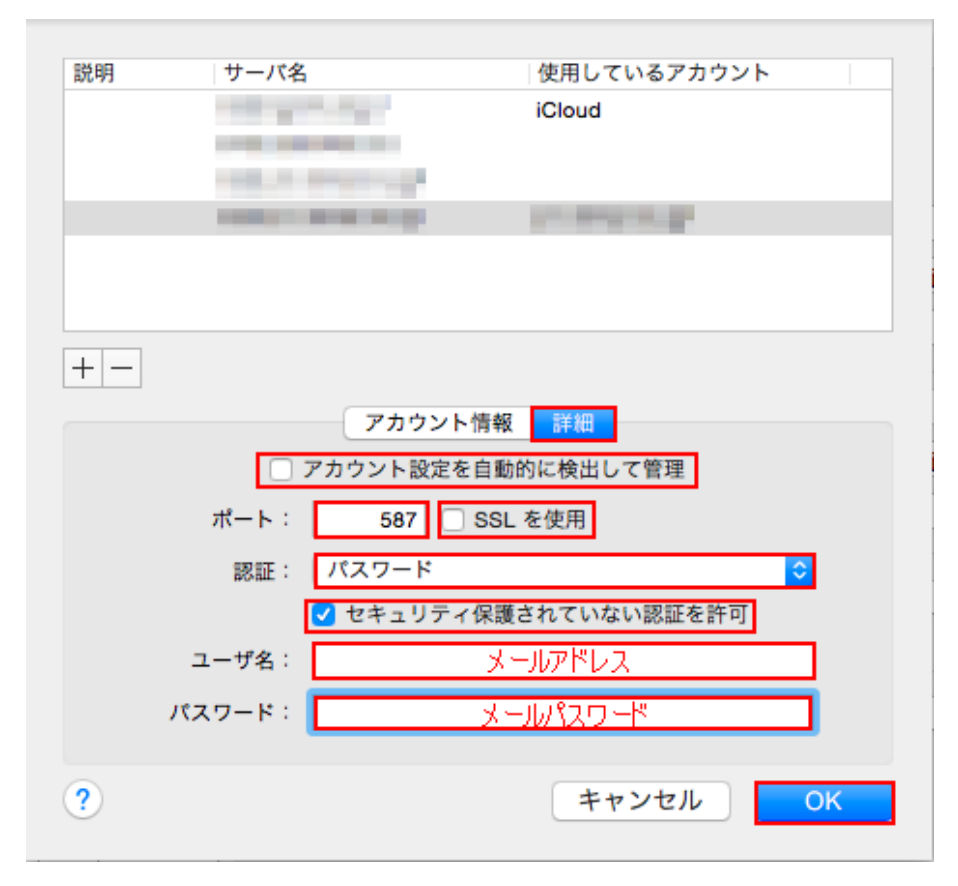

| アカウント設定を自動的に検出して管理  | チェックしません |
|---------------------|----------|
| ポート                 | 587      |
| SSL を使用             | チェックしません |
| 認証                  | パスワード    |
| セキュリティ保護されていない認証を許可 | チェックします  |
| ユーザ名                | メールアドレス  |
| パスワード               | メールパスワード |

[アカウント情報]の画面に戻りますので、各項目を確認します。

| ●   ●   ●   ●   ●   ●   ●   ●   ●   ●   ●   ●   ●   ●   ●   ●   ●   ●   ●   ●   ●   ●   ●   ●   ●   ●   ●   ●   ●   ●   ●   ●   ●   ●   ●   ●   ●   ●   ●   ●   ●   ●   ●   ●   ●   ●   ●   ●   ●   ●   ●   ●   ●   ●   ●   ●   ●   ●   ●   ●   ●   ●   ●   ●   ●   ●   ●   ●   ●   ●   ●   ●   ●   ●   ●   ●   ●   ●   ●   ●   ●   ●   ●   ●   ●   ●   ●   ●   ●   ●   ●   ●   ●   ●   ●   ●   ●   ●   ●   ●   ●   ●   ●   ●   ●   ●   ●   ●   ●   ●   ●   ●   ●   ●   ●   ●   ●   ●   ●   ●   ●   ●   ●   ●   ●   ●   ●   ●   ●   ●   ●   ●   ●   ●   ●   ●   ●   ●   ●    ●   ●   ●   ●   ●   ●   ●   ●   ●   ●   ●   ●   ●   ●   ●   ●   ●   ●   ●   ●   ●   ●   ●   ●   ●   ●   ●   ●   ●   ●   ●   ●   ●   ●   ●   ●   ●   ●   ●   ●   ●   ●   ●   ●   ●   ● | アカウント                                                                                          |
|----------------------------------------------------------------------------------------------------|------------------------------------------------------------------------------------------------|
| iCloud IMAP                                                                                                    | アカウント情報       メールボックスの特性       詳細         ご このアカウントを使用         アカウントの種類:       POP         説明: |
|                                                                                                    | ユーザ名:<br>パスワード:<br>送信用メールサーバ (SMTP) :                                                          |
| + -                                                                                                    | <ul> <li>✔ このサーバのみを使用</li> <li>TLS 証明書: なし</li> </ul>                                          |
|                                                                                                    | ?                                                                                              |

| このサーバのみを使用 | チェックします |  |
|------------|---------|--|
| TLS 証明書    | なし      |  |

## 7.設定完了

確認が終わりましたら、左上にあるクローズボタンをクリックします。

設定を変更された場合は下記画面が表示されますので、[保存]をクリックします。

|         | " POP アカウントの変更内容を保存し<br>ますか?<br>保存しないと、変更内容は失われます。 |       |    |
|---------|----------------------------------------------------|-------|----|
| and the | 保存しない                                              | キャンセル | 保存 |

以上で設定の確認は終了となります。